# Emitech K675x User Instructions

# **For the Micro-Electronics Laboratory**

At

## **University of Notre Dame**

# **Department of Electrical Engineering**

#### **Operation instructions: (Press "Stop" to end the process at any step)**

- 1. Log into the logbook and the machine.
- 2. Power "ON" the Emitech. (Power switch on Right rear of machine)
- 3. Turn both the Argon tank and the regulator output valve to on by 1 turn.
- 4. After the system has started and came to the main menu, press "Start" to Run when Ready.
- 5. At prompt, choose "Sputter Coat" and press "Enter".
- 6. At prompt select "Head C" and press "Enter" for sputter coating.
- 7. When the display reads "Rough Pumping Chamber" press "Stop" to vent the machine.
- 8. System will start venting the machine to atmosphere and will take a couple of minutes.
  - a. Displayed on Screen: "Stopping Turbo".
  - b. Displayed on Screen: "Purging Chamber". (45 Sec)
  - Displayed on Screen: "Press a key to reset and continue", press "Enter". с
  - Displayed on Screen: "Error: User aborted cycle", press "Enter". d.
- 9. Wait until the lid lifts easily and lift the lid to the open position.
- 10. Change "window" if needed, windows will be in the white box to the right of the machine.
- 11. To change target if needed:
  - a. Unscrew the outer ring of the holder while holding the target so it doesn't fall out.
  - b. Change targets to needed material. (Targets kept in box to the right of the machine).
  - While holding the target, screw on the outer ring of the target holder. c
    - i. Center target in holder as you tighten the outer ring.
- 12. Remove "FTM cap" if needing to do FTM measurements. (Film Thickness Monitor)
- 13. Insert samples onto the table.
- 14. Allow lid to close gently.
- 15. Change Parameters as needed. (See tables on pages 2 & 3)
- 16. Press "Start" button when prepared to do your sputtering.
- 17. Choose "Sputter Coat" at prompt and press "Enter" button.
  - a. Displayed on Screen: "Initializing Sputter Cycle".
- 18. Choose "Heads" at the prompt. (If one head selected it will receive 1/3<sup>rd</sup> of the current).
- 19. Press "Enter" Button.
  - a. Displayed on Screen: "Testing Stage Speed".
  - Displayed on Screen: "Closing Shutter". b.
  - Displayed on Screen: "Rough Pumping Chamber". c.
  - Displayed on Screen: "Purging Chamber". (20sec) Displayed on Screen: "Pumping to  $5x10^{-1}$ ". d.
  - e.
  - Displayed on Screen: "Improving Vacuum" (3 min 30 sec cycle) f.
  - g. Displayed on Screen: "Bleeding Gas" (20 sec cycle)
  - Displayed on Screen: "Cleaning Targets at 420mA". (30 Sec) h.
  - Displayed on Screen: "Bleeding Gas into Chamber". (5 Sec) i.
  - Displayed on Screen: "Coating Sample". j.
  - Displayed on Screen: "Stopping Turbo Pump". k.
  - Displayed on Screen: "Purging Chamber". (45 Sec) 1.
- 20. Vent process will take a couple of minutes.
- 21. Wait until lid lifts easily, and lift lid to open postion.
- 22. Process is now complete and chamber should be open.
- 23. Remove samples and insert samples for second batch if needed.
- 24. Do steps #10 thru #24 for as many samples as needed.
- 25. Replace FTM cap when completed with Film Thickness Depositions.
- 26. Allow lid to close gently.
- 27. Press "Start" button to Run when Ready.
- 28. Choose "Vacuum Shutdown" at the prompt and press "Enter".
  - a. Displayed on Screen: "Pumping to 1x10+0 mbar".
    - b. Displayed on Screen: "You may now switch off power, at main power switch", turn "Power" off at the back of the machine.
- 29. Close gas cylinder tank and Regulator output valve.
- 30. Clean up the workspace and replace all extra supplies.
- 31. Verify the logbook has been completely filled out.

### **Parameters**

#### Deposition Type

Sputter Coat

Target type Noble

Oxidizing

Sputter Current

Sputter Time

Pump Hold Enable (Required "No")

Pump Hold Time (do not adjust)

#### FTM

FTM Enabled

Terminate Value

Tool Factor (Tested Value: 2)

Material and Density

FTM Operating Mode (Required "Auto") Auto Manual

#### Miscellaneous

Enable Vac Shutdown (Required "Yes")

Use Turbo Pump (Required "Yes")

Stage Rotation

Vent Time (Required "45 seconds")

## <u>Appendix A – Default Settings:</u>

| Name                 | Menu            | Default   | Min.      | Max.       | Comments          |
|----------------------|-----------------|-----------|-----------|------------|-------------------|
|                      |                 | Value     | Value     | Value      |                   |
| Target Type          | Sputter Coating | Oxidizing | Oxidizing | Noble      | Usually Oxidizing |
| Sputter Current (mA) | Sputter Coating | 375       | 0         | 450        |                   |
| Sputter Time         | Sputter Coating | 00:30     | 00:00     | 03:00      |                   |
| Pump Hold Enable     | Sputter Coating | No        | No        | Yes        | Required "No"     |
| Pump Hold Time       | Sputter Coating | 08:00:00  | 00:00:00  | 08:00:00   | Do not Adjust     |
| Enable Vacuum        | Miscellaneous   | Yes       | No        | Yes        | Required "Yes"    |
| Shutdown             |                 |           |           |            |                   |
| Use Turbo Pump       | Miscellaneous   | Yes       | No        | Yes        | Required "Yes"    |
| Stage Rotate         | Miscellaneous   | Yes       | No        | Yes        |                   |
| Vent Time            | Miscellaneous   | 01:00     | 00:00     | 04:00      | Leave at 00:45    |
| Purge Time           | Miscellaneous   | 00:15     | 00:00     | 04:00      |                   |
| FTM Enabled          | FTM             | No        | No        | Yes        |                   |
| Terminate Thickness  | FTM             | 5.0       | 0.1       | 999.9      |                   |
| Material Density     | FTM             | 7.19 (Cr) | 2.70 (Al) | 21.45 (Pt) | Changeable        |
| Tooling Factor       | FTM             | 1.0       | 0.1       | 9.9        | 2 for our machine |
| FTM Operating Mode   | FTM             | Manual    | Manual    | Automatic  | Leave in "Auto"   |

## **Appendix B – Tooling Factor:**

**Tooling Factor - 2**